## CARA MENJALANKAN PROGRAM

- 1. Buka aplikasi kriptografi menggunakan metode vigenere cipher dan electronic code book (ecb) untuk pengamanan dokumen.
- 2. Akan muncul form aplikasi sebagai berikut :

| 🛃 Sigit Kripto    | a - to tax. manage    |                       |
|-------------------|-----------------------|-----------------------|
| Enkripsi Dekripsi |                       |                       |
| Input             |                       |                       |
| SIGIT             |                       | Browse                |
| Kunci             |                       |                       |
| 171               | Enkrip Vigenere x ECB | Enkrip ECB x Vigenere |
| Enkrip            |                       |                       |
| ŦŮšŸ              |                       |                       |
|                   | Export                | to ZIP Save           |

- 3. Untuk proses Enkripsi
  - Pilih tab **Enkripsi**
  - Masukkan *plaintext* pada kotak dialog **Input**
  - Masukkan kunci pada kotak dialog kunci
  - Pilih metode enkripsi
  - Ciphertext akan muncul pada kotak dialog Enkrip

| 🛃 Sigit Kripto    | Name - No. Soc Name   |                       |
|-------------------|-----------------------|-----------------------|
| Enkripsi Dekripsi |                       |                       |
| Input             |                       |                       |
| SIGIT             |                       |                       |
|                   |                       | Browse                |
| Kunci<br>171      | Enkrip Vigenere x ECB | Enkrip ECB x Vigenere |
| Enkrip            |                       |                       |
| ŦŮšŶ              |                       |                       |
|                   | Expor                 | t to ZIP Save         |

- 4. Untuk proses Dekripsi
  - Pilih tab **Dekrpisi**
  - Masukkan *ciphertext* pada kotak dialog **Cipher Text**
  - Masukkan kunci pada kotak dialog Kunci
  - *Plaintext* akan muncul pada kotak dialog **decode**

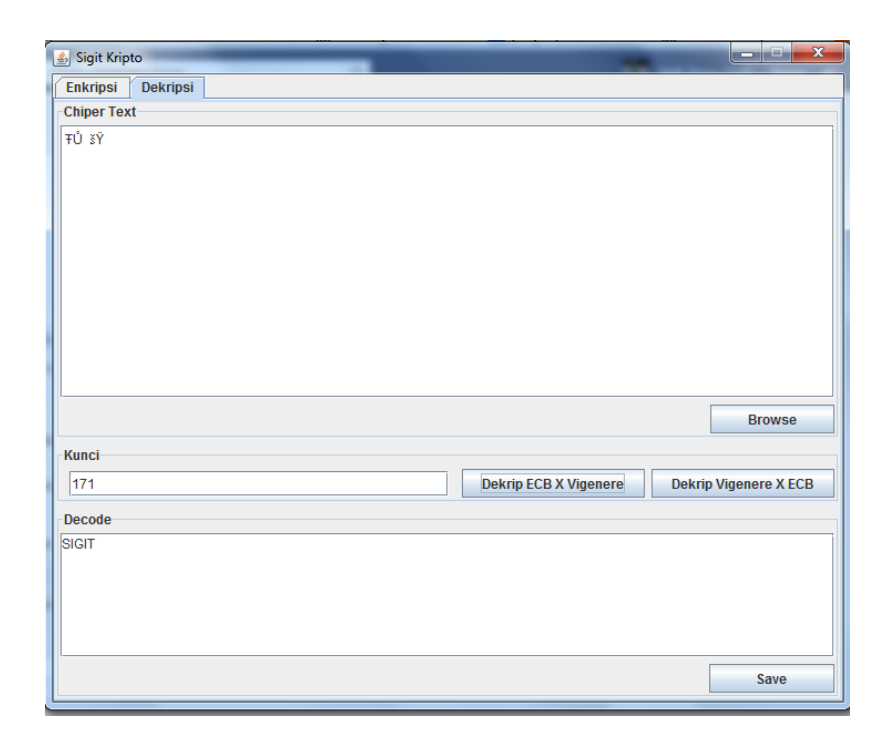

- 5. Untuk Open file
  - Untuk open file baik untuk fungsi enkripsi maupun dekripsi dengan cara yang sama
  - Klik Open di bawah kotak dialog input atau Cipher Text
  - Maka akan muncul kotak pilihan untuk memilih file yang akan dibuka

| S Open                               | ×           |
|--------------------------------------|-------------|
| Look In: Documents                   | ▼ A A = B = |
| 📑 Bluetooth Exchange Folder 📑 Youcam |             |
| 🗂 Corel User Files 🚺 asadaasd.txt    |             |
| DVDVideoSoft 🚺 saya.txt.txt          |             |
| NetBeansProjects                     |             |
| 🗂 New folder                         |             |
| 📑 soal pbo                           |             |
| Sports Interactive                   |             |
| File <u>N</u> ame:                   |             |
| Files of <u>Type</u> : .txt          |             |
|                                      | Open Cancel |

• Setelah memilih file, maka klik

|              |             |                                         | 2 т ··· · · · · · · · · · · · · · · · · |              | ASKNI                                                                                                    | SKULC-     | AAB           |
|--------------|-------------|-----------------------------------------|-----------------------------------------|--------------|----------------------------------------------------------------------------------------------------|------------|---------------|
| 🔬 Sigit Krip | oto         |                                         | An opposite the same                    | a President. | - and the second second | managed 1  |               |
| Enkripsi     | Dekripsi    | ]                                       |                                         |              |                                                                                                    |            |               |
| Input        |             | 1                                       |                                         |              |                                                                                                    |            |               |
| mput         |             |                                         |                                         |              |                                                                                                    |            |               |
| CotohSTN     | IIK AKAKOM  | YOGYAKARTASkripsi                       | i kriptografiVigenere E                 | CB           |                                                                                                    |            |               |
|              |             |                                         |                                         |              |                                                                                                    |            |               |
|              |             |                                         |                                         |              |                                                                                                    |            |               |
|              |             |                                         |                                         |              |                                                                                                    |            |               |
|              |             |                                         |                                         |              |                                                                                                    |            |               |
|              |             |                                         |                                         |              |                                                                                                    |            |               |
|              |             |                                         |                                         |              |                                                                                                    |            |               |
|              |             |                                         |                                         |              |                                                                                                    |            |               |
|              |             |                                         |                                         |              |                                                                                                    |            |               |
|              |             |                                         |                                         |              |                                                                                                    |            |               |
|              |             |                                         |                                         |              |                                                                                                    |            |               |
|              |             |                                         |                                         |              |                                                                                                    |            |               |
|              |             |                                         |                                         |              |                                                                                                    |            |               |
|              |             |                                         |                                         |              |                                                                                                    | [          | Open          |
|              |             |                                         |                                         |              |                                                                                                    | l          | Open          |
| Kunci        |             |                                         |                                         |              |                                                                                                    |            |               |
| 474          |             |                                         |                                         | Caluin Miner | The second second                                                                                                    | Entrain EC | D Vieren ere  |
| 1/1          |             |                                         |                                         | Enkrip viger | IELE X ECB                                                                                                    | Епкпрес    | .B x vigenere |
| Enkrip       |             |                                         |                                         |              |                                                                                                    |            |               |
| +CÚIŐTŤI     | × Àĕ l°i≖ì÷ | τ 4 ι ι ι ι ι ι ι ι ι ι ι ι ι ι ι ι ι ι | ະ ມີເຕເກັກວ໌ອ້ອງອາມີພິກັງ 🗴             | •            |                                                                                                    |            |               |
| QUIOTT       | 5-Ap0112    | L = esterálminoc                        | aniocusicosi și mizi , s                |              |                                                                                                    |            |               |
|              |             |                                         |                                         |              |                                                                                                    |            |               |
|              |             |                                         |                                         |              |                                                                                                    |            |               |
|              |             |                                         |                                         |              |                                                                                                    |            |               |
|              |             |                                         |                                         |              |                                                                                                    |            |               |
| I            |             |                                         |                                         |              |                                                                                                    |            |               |
|              |             |                                         |                                         |              | Export                                                                                                    | to ZIP     | Save          |
| L            |             |                                         |                                         |              |                                                                                                    |            |               |

- 6. Untuk Save file
  - Untuk save file baik untuk fungsi enkripsi maupun dekripsi dengan cara yang sama
  - Klik Save di bawah kotak dialog Enkrip atau Decode
  - Maka akan muncul kotak pilihan untuk memilih file yang akan dibuka

| 🛃 Save                          | ×            |
|---------------------------------|--------------|
| Save In: Documents              | - a î 🗆 88 5 |
| 📑 Bluetooth Exchange Folder 📑 Y | íoucam       |
| 🗖 Corel User Files 🚺 a          | sadaasd.txt  |
| DVDVideoSoft 🗋 s                | aya.txt.txt  |
| NetBeansProjects                |              |
| 📑 New folder                    |              |
| 📑 soal pbo                      |              |
| Sports Interactive              |              |
| File Name: CotohDekrip          |              |
| Files of <u>Type</u> : .txt     | <b>•</b>     |
|                                 | Save Cancel  |

- Berikan nama file pada kotak dialog File <u>Name</u> dan berikan extensinya.
- 7. Untuk Covert ke Zip
  - Untuk konversi ke Zip, klik button Export to Zip pada aplikasi

| 🛃 Zip-Maker                                     |              |
|-------------------------------------------------|--------------|
|                                                 | Save To      |
| C:\Users\SIGITZIZOU\Documents\kata mutiara.docx | Add Files    |
|                                                 | Remove Files |
|                                                 |              |
|                                                 |              |
|                                                 |              |
|                                                 |              |
|                                                 |              |
|                                                 |              |
|                                                 | CREATE       |

• Klik add file untuk memilih file yag akan dikonversi ke Zip.

| 🛓 Open                 |                               |                   | X                        |
|------------------------|-------------------------------|-------------------|--------------------------|
| Look In:               | Documents                     | •                 | a î 🗖 🔡 📇                |
| Default.rd             | lp                            |                   |                          |
| 🗋 🗋 desain ka          | ios.cdr                       |                   |                          |
| 🗋 🗋 desain ka          | ioss.psd                      |                   |                          |
| 🗋 Form Mer             | nghitung Luas Persegi Panjan  | g.docx            |                          |
| 🗋 l am loadi           | ing a page via the XML and us | e the linear layo | ut background shown belo |
| 📄 kata muti            | ara.docx                      |                   |                          |
| •                      |                               |                   | Þ                        |
| File <u>N</u> ame:     |                               |                   |                          |
| Files of <u>Type</u> : | All Files                     |                   | •                        |
|                        |                               |                   | Open Cancel              |

Klik save to, untuk memilih tempat untuk meletakan hasil

konversi Zip.

| CID-IVIAKET          |                  |   |      |       | ~        |
|----------------------|------------------|---|------|-------|----------|
| 🛓 Save               |                  |   |      |       | x        |
|                      |                  |   |      |       |          |
| Save In:             | )ocuments        |   |      |       | <u>p</u> |
| Jave in.             | Jocumenta        |   |      | 0.0.  |          |
| C Bluetooth          | Evchange Folder  |   |      |       |          |
| Didetootii t         | LACITATIVE FORCE | ] |      |       |          |
| Corel User           | Files            |   |      |       |          |
| DVDVideo             | Soft             |   |      |       |          |
| NetBeansP            | Projects         |   |      |       |          |
| New folder           |                  |   |      |       |          |
| soal pbo             |                  |   |      |       |          |
|                      |                  |   |      |       |          |
|                      |                  |   |      |       |          |
| <b>E</b> 11 <b>H</b> |                  |   |      |       | _        |
| File Name:           |                  |   | <br> |       |          |
| Files of Type:       | All Files        |   |      |       | -        |
|                      |                  |   | <br> |       |          |
|                      |                  |   | Caus | Canad | .        |
|                      |                  |   | save | Cance |          |
|                      |                  |   | <br> |       |          |

• Klik create untuk mengkonversi file ke Zip

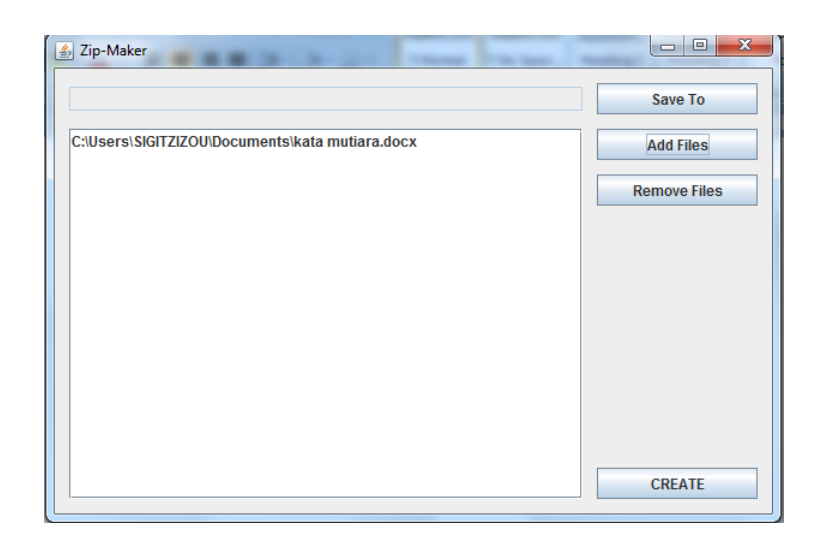